# Sensotec Kurzweil 3000 v13 für Windows

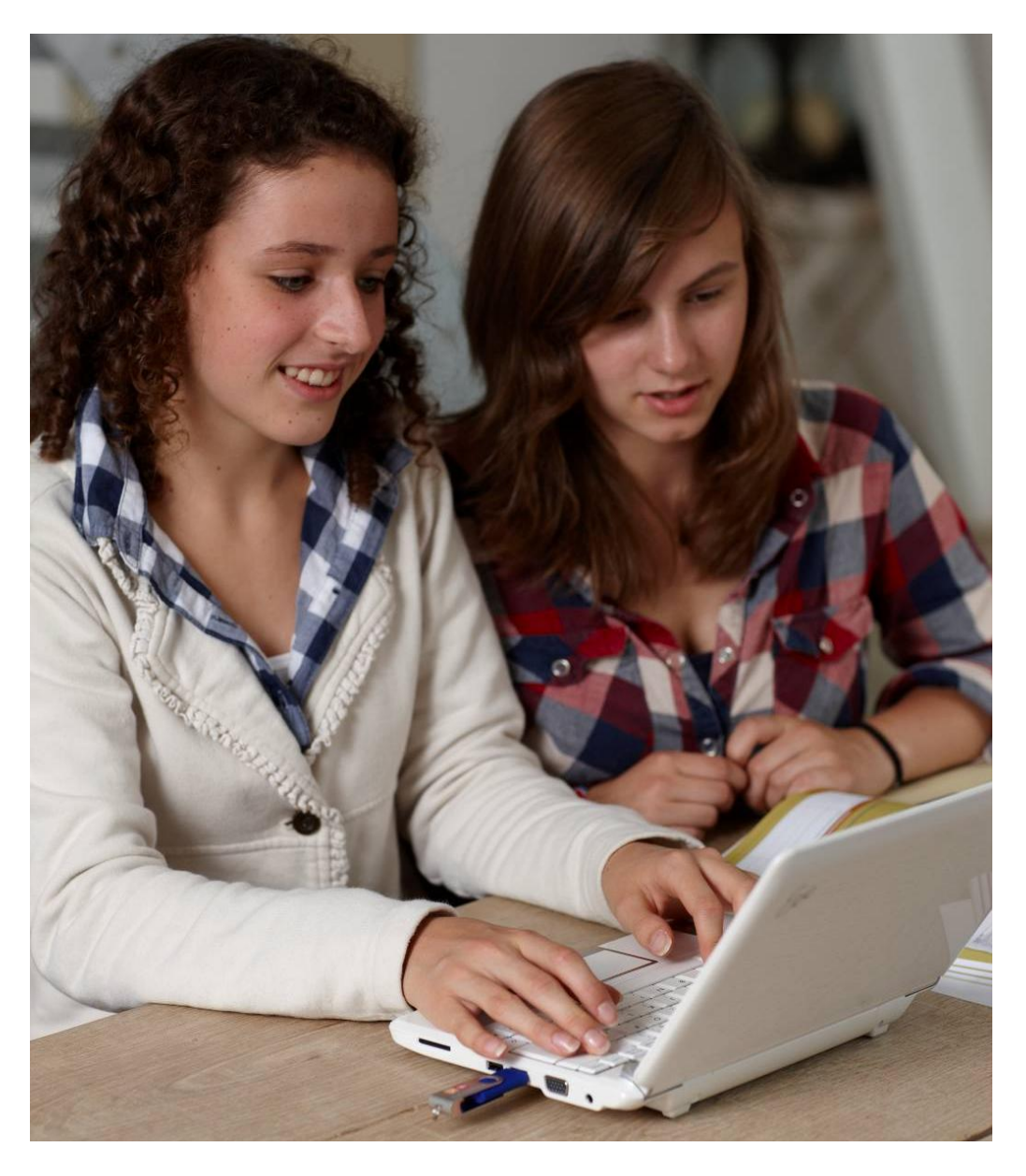

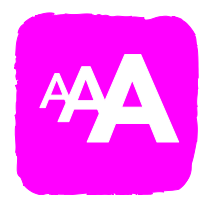

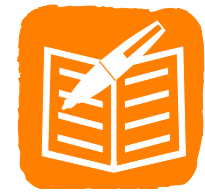

## Merkblätter

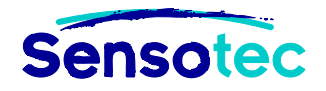

#### Kurzweil 3000 V13 für Windows - Merkblätter

Copyright © 2013 - Sensotec NV

Alle Rechte vorbehalten.

Alle anderen in diesem Dokument genannten Produkte oder Firmennamen sind Marken oder eingetragene Warenzeichen ihrer jeweiligen Eigentümer.

Version: V13-DE-Merkblätter

#### Hersteller:

Sensotec NV Vlamingveld 8 – B 8490 Jabbeke, Belgien info@sensotec.be - www.sensotec.be T +32 50 39 49 49 • F +32 50 39 49 46

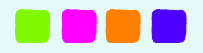

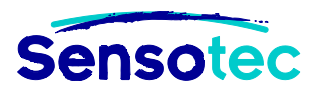

## Merkblätter und Videos: K3000 Zusammenfassung

## Wie können Sie die Merkblätter nutzen?

Die Merkblätter bieten Hilfestellung bei der Anwendung von Kurzweil 3000.

Sie erklären schnell und effizient die Grundelemente von Kurzweil 3000.

In Kombination mit den Anleitungsvideos erlernen Sie mit diesen Merkblättern sehr schnell alle wichtigen Funktionsweisen für die Nutzung von Kurzweil 3000.

#### Welche Merkblätter gibt es?

- Merkblatt 1: Kurzweil 3000 ANPASSEN
- Merkblatt 2: SCANNEN mit Kurzweil 3000
- Merkblatt 3: LESEN mit Kurzweil 3000
- Merkblatt 4: TEXTVERSTÄNDNIS und FREMDSPRACHEN mit Kurzweil 3000
- Merkblatt 5: LERNEN mit Kurzweil 3000
- Merkblatt 6: SCHREIBEN mit Kurzweil 3000
- Merkblatt 7: TESTS mit Kurzweil 3000

#### Welche Anleitungsvideos gibt es?

Der Text der Anleitungsvideos ist in englischer Sprache. Folgende Videos sind verfügbar:

- Arbeiten mit Kurzweil 3000 (How to work with Kurzweil 3000)
- Symbolleisten anzeigen und ausblenden (Showing and hiding toolbars)
- Die Lesestimme verändern in der Symbolleiste Lesen (Changing reading options)
- Wort nachschlagen (Looking up words)
- Notizzettel und Textnotizen erstellen (Creating sticky notes and text notes)
- Textmarker verwenden beim Lernen (Using color highlights to study)
- Einen Test vorbereiten (Preparing a test document)
- Arbeiten mit Tests mit Lückentexten (Working with a Fill in the blanks test)
- Schreibwerkzeuge verwenden (Using writing supports)
- Hilfe bei Fremdsprachen (Using language supports)
- Notizspalten verwenden (Working with column notes)
- Arbeiten mit Mindmap (Use Brainstorm)
- Arbeiten mit Gliederungen (Use Outline)
- Textentwurf in verschiedenen Ansichten (Use the Writing Path and Writing Views)
- Hervorhebungen und Kreise verwenden bei Tests (Highlight and Circle test answers)

#### Wo finden Sie die Anleitungsvideos?

- Die Anleitungsvideos finden Sie im Menü Hilfe in Kurzweil 3000.
- Sie brauchen den Adobe Flash Player zum Ansehen der Videos. Wenn Sie ihn noch nicht installiert haben, können Sie ihn kostenlos herunterladen. Auf unserer Website finden Sie den Link: <u>www.sensotec.be/K3000/video</u>

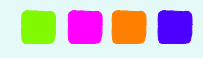

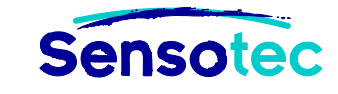

n ändern (von GEOGRAPHIE

Kurzweil 3000

## Merkblatt 1: Kurzweil 3000 anpassen

#### Wie kann ich ... Kurzweil 3000 anpassen?

#### 1. Welche Vorteile bietet diese Funktion?

Sie können:

- für jedes Fach einen anderen Benutzer erstellen.
- f
  ür jeden Sch
  üler einen anderen Benutzer erstellen.
- alle Dokumente übersichtlich ordnen.
- für jeden Benutzer alle Einstellungen und persönlichen Wortlisten speichern.
- jede Symbolleiste anpassen und diese speichern als feste Symbolleisten-Set, die jeder Benutzer aktivieren kann.

氦 Optionen: Allg

Allgen

Lesen A Text

Lupe

Textma

HBC Rechtso

Scanner

Checklis

Wortvor 4

-Bild 

Symbolleisten

Hauptsymbolleiste

• Symbolleisten an Dokumente koppeln.

#### 2. Arbeitsschritte

#### 2.1. Arbeitsschritte zum Erstellen von Benutzernamen.

#### 2.1.1 Funktion 'Nach dem Benutzer fragen' aktivieren

- 1. Klicken Sie im Menü Extras auf Optionen.
- 2. Klicken Sie links auf Allgemein.
- 3. Aktivieren Sie "Beim Start nach Benutzer fragen".
- 4. K3000 startet zukünftig mit einem Anmeldefenster.

|              | Hervorhebung           |           |             | • |
|--------------|------------------------|-----------|-------------|---|
| ~            | INOTIZ                 |           |             | • |
| <u> </u>     | Lesezeichen            |           | Strg+F12    |   |
| ABC.         | Rechtschreibprüfung    | Umsch     | alttaste+F8 |   |
|              | Übersicht Rechtschreil | bung      |             |   |
| $\mathbf{Q}$ | Wortvorhersage         | Umscha    | lttaste+F11 |   |
|              | Unverankerte Wortliste | en        |             |   |
|              | Setup Wortlisten       |           |             |   |
|              | Felder ausfüllen       |           |             |   |
|              | Aussprachen            |           | Strg+F7     |   |
|              | Nutzungsprotokoll      |           |             |   |
|              | Notizspalten           |           |             | + |
| ====         | Notizausschnitte       |           |             |   |
|              | Hyperlink hinzufügen/  | /bearbeit | en          |   |
|              | Optionen               |           | Strg+F1     |   |
|              | Sperrfunktionen        |           |             |   |
|              | Benutzerdefiniert      |           |             | • |
|              |                        |           | 1           |   |
|              |                        |           |             |   |

Datei

Extras Referenz Fenster Online Hilfe

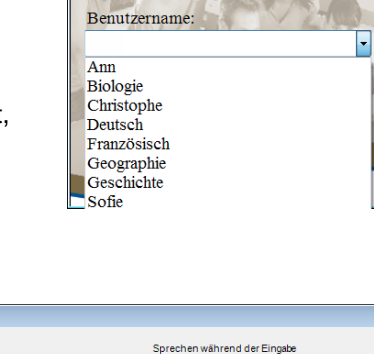

Alle Zeichen

|              |                                  | Ganze worter                                      |
|--------------|----------------------------------|---------------------------------------------------|
| 2            | Lernfähigkeiten                  | ☑ Ganze Sätze                                     |
| 2            | Groß (Keine Bildunterschriften 👻 | Verschiedenes                                     |
|              | Anzeigen Lesen                   | Schaltflächen vorlesen                            |
|              | Anzeigen Schreiben               | Meldungen sprechen                                |
| ker          | Statusleiste anzeigen            | Große Meldungsfeder                               |
| hreibprüfung | 🔽 Lineal anzeigen                | Beim Start nach Benutzer fragen                   |
|              | Einheiten: Zentimeter -          | Tinn des Tages beim Start                         |
|              | 2                                | Drag-Drop aktiviet                                |
| tersage      | 3                                | Dialogfenster Notizspalten öffnen anzeigen        |
| te           | Zuletzt verwendete Dateien       | Automatisches Indate einschalten                  |
|              | Letzte 10 Dateinamen             | Eigener Zoomwert: 100                             |
|              |                                  | Eigene zoonwert. Too                              |
|              |                                  |                                                   |
|              |                                  | 4                                                 |
|              | Willkomme                        | n bei Kurzweil 3000                               |
|              |                                  |                                                   |
|              |                                  | KUFZWEII 3000<br>by Ranswell REPORTEDNAL SYSTEMS* |
|              |                                  |                                                   |
|              |                                  |                                                   |
|              | 2.00                             | Files                                             |
|              | Benut                            | zername:                                          |
|              |                                  | -                                                 |
|              |                                  | NY TAKA                                           |
|              |                                  | OK Abbrechen                                      |
|              |                                  |                                                   |
|              |                                  | 12002                                             |
|              |                                  |                                                   |
|              |                                  |                                                   |
|              |                                  | Cambium                                           |
|              |                                  |                                                   |
|              |                                  |                                                   |
|              |                                  |                                                   |
|              |                                  |                                                   |

#### 2.1.2. Neue Benutzer erstellen

- 1. Klicken Sie im Menü Datei auf Benutzer ändern.
- 2. Geben Sie einen neuen Namen ein und bestätigen Sie mit OK.
- 3. Sie können so viele Benutzer erstellen, wie Sie wollen.

|   | Neu                 |         | • |   |
|---|---------------------|---------|---|---|
|   | Öffnen              | Strg+O  |   |   |
|   | Schließen           | Strg+F4 |   |   |
| 6 | Speichern           | Strg+S  |   |   |
|   | Speichern unter     |         |   |   |
|   | Seitenbereich spei  | chern   |   |   |
|   | Bibliothek konfigu  | irieren |   |   |
|   | Extrahieren         |         | • |   |
|   | Verknüpfen          |         |   |   |
|   | Öffnen mit Editor   |         | • |   |
|   | Senden an           |         | • |   |
| 9 | Drucken             | Strg+P  |   |   |
|   | Eigenschaften       |         |   | L |
|   | Audiodateien        |         |   |   |
|   | Zuletzt geöffnete l | Dateien | • |   |
|   | Benutzer ändern     |         |   |   |
|   | Peenden             |         |   |   |

Bearbeiten Scannen Les

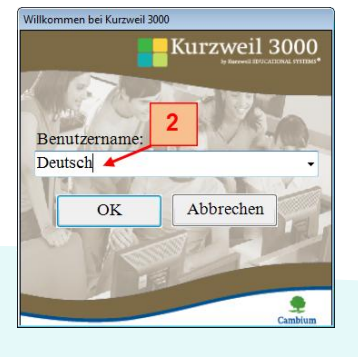

#### 2.2 Arbeitsschritte zum Anpassen von Symbolleisten

#### 2.2.1 Symbolleisten anpassen

1. Klicken Sie mit der rechten Maustaste in die Symbolleiste (oder öffnen Sie Extras, Benutzerdefiniert).

🔕 Symbolleisten anpasser

Æ

Details

Hauptsymbolleiste Lernfähigkeiten Lesen Schreiben

f 🛛 Schaltfläche Ein/Aus für Symbolleisten anzei Position Symbolleiste: Oben 🔹

g 🔝 Symbolleisten an

3

Hauptsymbolleiste Lernfähigkeiten Lesen Schreiben

- 2. Das Kontextmenü Symbolleisten wird angezeigt. Oben können Sie Symbolleisten anzeigen oder ausblenden.
- 3. Klicken Sie auf Symbolleisten anpassen.
- 4. Im Dialogfenster können Sie zu jeder Symbolleiste Schaltflächen hinzufügen (a), entfernen (b) und erschieben (c).

Sie können auch alle Schaltflächen auf einmal entfernen (d) oder die Standardeinstellung (e) aktivieren. Außerdem können Sie Schalter (f) hinzufügen, um Symbolleisten auszublenden, die Symbolleisten unten auf dem Bildschirm (g) anzeigen oder Trennlinien (h) einstellen, um Schaltflächen zu gruppieren.

#### 2.2.2 Neue Symbolleisten speichern

- 1. Klicken Sie im Dialogfenster Symbolleisten anpassen auf Speichern.
- 2. Geben Sie einen neuen Namen ein und bestätigen Sie mit OK (z.B. Rechtschreibung trainieren). Klicken Sie im Kontextmenü Symbolleiste 3.
- auf Symbolleisten übernehmen.
- 4 Klicken Sie auf die gewünschte Symbolleiste, um diese zu aktivieren.

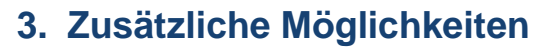

- K3000 ist ein eigenständiges Alles-in-einem-Programm. Alle Funktionen können mit der Maus in ein und demselben Programm bedient werden. Sie können aus dem K3000 Datei-Menü heraus direkt eine Email senden und einen anderen Text-Editor (MS Word und WordPad) öffnen. Außerdem können Sie direkt scannen (Siehe Merkblatt Scannen) und direkt ins Internet gehen oder Online Übersetzen (Siehe Merkblatt Lesen).
- K3000 hat einen integrierten Bildschirmleser, der alle Schaltflächen, Menüs, Dialogfenster und Meldungen vorliest. Um K3000 zu bedienen, brauchen Sie keinen einzigen Buchstaben selbst zu lesen! (Aktivieren im Menü Extras, Optionen, Allgemein).
- Sie können das vorgelesene Wort oder mehrere Worte in einem extra Vergrößerungsfenster anzeigen lassen (aktivieren im Menü Ansicht und/oder über eine Schaltfläche).

#### 4. Tipps

- Schalten Sie den Bildschirmleser ein, wenn Sie das Programm kennenlernen. Dann finden Sie alles noch schneller!
- Entfernen Sie Schaltflächen, die Sie selten benutzen. Oder beginnen Sie mit einer leeren Symbolleiste, die mit den Funktionen mit wächst, die Sie lernen.
- Schauen Sie das Video "Symbolleisten anzeigen und ausblenden" im Menü Hilfe, Anleitungsvideos.

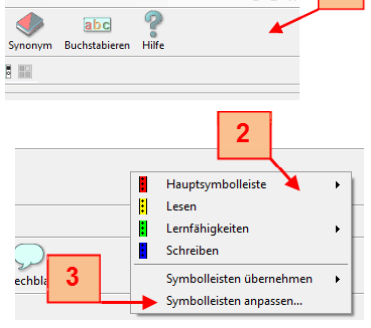

Symbolleiste: <Keine

4

▥ ╲ 〃 〃 〃 〃 = 🗔 A ☜ 〃 탑 Ϣ ఔ ☵ ♡ ♀ № ♀ ⊟ № ╦ ☱ ☴ ♡ 〃 〃 ∞ ☆ ☆ ☷ ⊟ ⊑ झ ₽ 〃 №

Hauptsymbolleiste Lese :

Lernfähigkeiter

Schreihen

**(**))) Ð

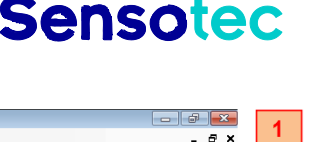

▼ 5

Größe: Groß (Bildu

abd

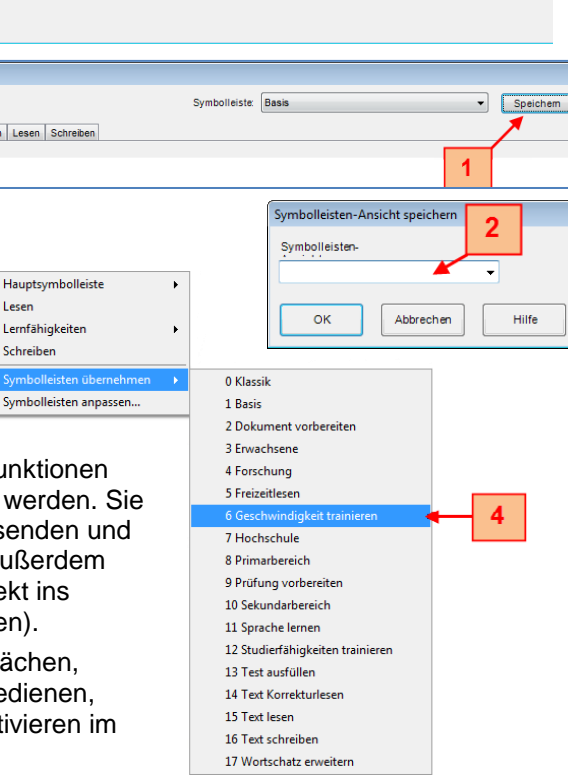

b

a

С

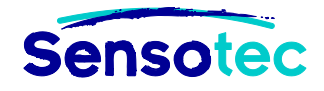

## Merkblatt 2: Scannen mit Kurzweil 3000

#### Wie kann ich ... Texte scannen mit Kurzweil 3000?

#### 1. Welche Vorteile bietet diese Funktion?

Sie können:

- selbständig scannen. Scannen in K3000 ist so einfach wie fotokopieren! Das Foto von Ihrer Seite wird im Original-Layout auf dem Bildschirm angezeigt. Der Texterkennungsprozess (OCR) wird im Hintergrund ausgeführt. Dadurch müssen Sie nicht mit Software von Scanner arbeiten lernen. In K3000 sind FineReader und Omnipage installiert.
- **Dasselbe** mit jedem digitalen Dokument. In jedem Programm mit einer Druckfunktion können Sie den KESI Virtual Printer verwenden. Dieser scannt das Dokument auf K3000 Art in das K3000 Fenster (doppellagig: Foto und erkannter Text).
- ein Dokument, das verschiedene Sprachen enthält, erkennen lassen. Danach legen Sie fest, welche Textteile in welcher Sprache vorgelesen werden sollen.
- auf dem Scan genauso arbeiten wie auf dem Original: Lesen, wo der Cursor steht oder automatisch lesen, Text hervorheben, Lückentext ausfüllen. All das, ohne den ursprünglichen Text zu ändern.
- mehr tun, als auf Papier: z.B. Text ziehen und Text aufnehmen (Sprachnotiz).

#### 2. Arbeitsschritte

#### 2.1 Scannen von gedruckten Dokumenten

1. Legen Sie ein Dokument auf den Scanner.

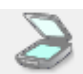

- 2. Klicken Sie auf Scannen
- Nach 10 bis 15 Sekunden (bei Farbscan 30 bis 40) wird Ihr Dokument im K3000 Fenster angezeigt.

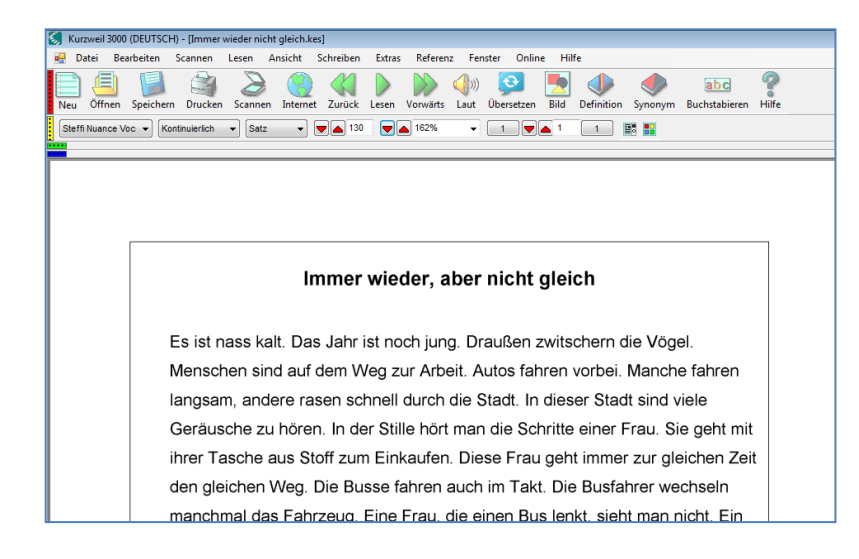

#### 2.2 Scannen von digitalen Dokumenten

- 1. Öffnen Sie ein Dokument in einem Programm mit Druckfunktion.
- 2. Klicken Sie auf Drucken und wählen Sie **KESI Virtual Printer**. Sie können diesen Drucker auch als Standarddrucker einstellen. Dann brauchen Sie nur noch auf die Schaltfläche Drucken zu klicken.
- 3. Nach ungefähr 10 Sekunden (bei Farbscan 30) wird Ihr Dokument im K3000 Fenster angezeigt.

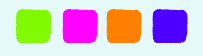

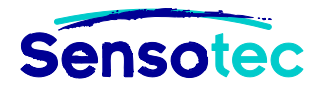

- Beim Umwandeln von PDF-Dokumenten ins KES-Format werden die ursprünglichen Lesezeichen aus dem PDF-Dokument automatisch mitgenommen und das Laden kann unterbrochen werden.
- Verwenden Sie den **Doppelseitigen Modus**, um Taschenbücher zu scannen, bei denen zwei Seiten nebeneinander auf den Scanner passen. Beide Seiten kommen in einen Scan. K3000 schneidet die Seiten dann automatisch auseinander in zwei einzelne Seiten.
- Verwenden Sie Wiederholt scannen, um mehrere Seiten nacheinander zu scannen. Die Verzögerung zwischen zwei Scans können Sie einstellen.
- Verwenden Sie Beidseitig bei einem Duplex-Scanner und/oder einem Scanner mit automatischem Papiereinzug (engl. ADF). Mit einem solchen Scanner können Sie pro Minute 5 Blätter doppelseitig scannen.

Sehr wichtig: die **Scan-Sprache** ändert sich automatisch mit der Lesesprache. Wenn Sie einen französischen Text scannen, müssen Sie die französische Texterkennung nutzen. Sie können auch mehrere Scan-Sprachen auswählen.

- Die integrierte Texterkennung ist genau und sehr leistungsstark. Bei normalen Texten, bei denen der Kontrast zum Hintergrund normal ist, brauchen Sie keine Einstellungen zu ändern.
   FineReader muss mindestens 98% der Wörter korrekt erkennen. Für schwierige Dokumente, die selten vorkommen, gibt es viele Hilfswerkzeuge.
- Faustregel: Scannen Sie das Original.
- Orientieren Sie sich dabei am Fotokopieren! Ist der Kontrast zwischen Text und Hintergrund nicht stark genug? Passen Sie die Helligkeit an!
- Haben Sie Arbeitsblätter mit vielen Textlücken? Deaktivieren Sie Spaltenerkennung!

| (                                                                                                    | Scanner-Optimierung                                                                                                    | ×               |
|----------------------------------------------------------------------------------------------------|----------------------------------------------------------------------------------------------------|-----------------|
| <ul> <li>Sind Sie unsicher, ob die<br/>Einstellungen richtig<br/>sind? Lassen K3000<br/>selbst entscheiden, wie<br/>am besten gescannt wird<br/>(Funktion Scanner<br/>optimieren).</li> </ul> | Wählen Sie die Scanneroptionen, die Sie anpassen möchten aus und klicken Sie auf die Schaltfläch         Abhängig von den gewählten Optionen kann das einige Minuten dauern.         Helligkeit (7 Scans erforderlich)         Dynamischer Schwellenwert (2 Scans erforderlich)         Eleckenentfernung (2 Scans erforderlich)         OCR Software (wiederholt alle selektierten Tests 2 mal)         Los         Heit | ie "Los".<br>fe |

- Fehler schnell finden und korrigieren können Sie mit Übersicht Rechtschreibung (siehe Merkblatt Schreiben mit Kurzweil 3000).
   Oder verwenden Sie die Funktion Suchen und Ersetzen (Menü Bearbeiten).
- Texterkennung kann manchmal länger dauern. Wenn Sie mit umfangreichen PDF-Dokumenten arbeiten, können Sie die Texterkennung unterbrechen. Beim nächsten Mal wird die Texterkennung an der selben Stelle fortgesetzt.
- Häufige Erkennungsfehler können automatisch korrigiert werden. Verwenden Sie die Liste Korrekturen im Menü Scannen. Für jede Scan-Sprache können Sie eine solche Liste anlegen. Für Deutsch, Englisch und Niederländisch gibt es bereits fertige Listen.

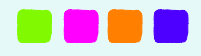

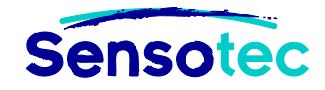

### Merkblatt 3: Lesen mit Kurzweil 3000

#### Wie kann ich ... Texte vorlesen lassen mit Kurzweil 3000?

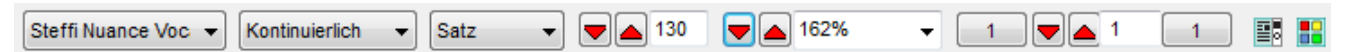

#### 1. Welche Vorteile bietet diese Funktion?

Sie können:

- selbstständig Texte lesen.
- im eigenen Tempo Texte lesen. Das Tempo kann genau nach Bedarf angepasst werden.
   Zwischen 50 Wörter pro Minute und 500 Wörter pro Minute in Stufen von 5 Wörtern pro Minute.
- Kurzweil 3000 bei mehrsprachigen Dokumenten automatisch in die richtige Lesesprache wechseln lassen (siehe Merkblatt Textverständnis und Fremdsprachen mit K3000).

#### 2. Arbeitsschritte beim Lesen von Text auf dem Bildschirm

#### 2.1 Lesen ab Cursor

- 1. Klicken Sie auf die Stelle, an der Sie beginnen möchten mit Lesen. Hinweis:
  - roter Cursor: Bilddokument (Foto, Scan, PDF)
  - schwarzer Cursor: Textdokument
- 2. Klicken Sie auf die Schaltfläche Lesen

#### 2.2 Lesen anhalten

Die Schaltfläche Lesen wird zu Pause während des Lesens. Für Lesen starten und anhalten gibt es also nur eine Schaltfläche.

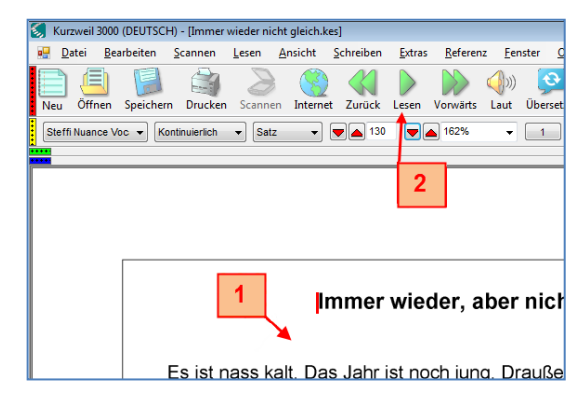

#### 3. Zusätzliche Möglichkeiten

- In K3000 können Sie verschiedene Dateiformate direkt öffnen und lesen, sowohl Text als auch Bilddokumente (z.B. MS Word, sowohl Text-PDF als auch Bild-PDF, KES, JPG, EPUB, …).
- Mit dem KESI Virtual Printer wandeln Sie jedes Dokument auf Ihrem Computer in ein KES-

Dokument um. Und das mit einem Klick. Sie können zum Beispiel Seiten aus dem Internet virtuell drucken und scannen in K3000 (siehe Merkblatt Scannen mit Kurzweil 3000). Das ist wichtig, wenn Sie das Layout Ihres Dokumentes nicht verändern wollen und der ursprüngliche Text nicht geändert werden soll wie bei Tests und Prüfungen.

- Mit den Kurztasten kopieren Sie den gesamten Text (CTRL+ALT+R) oder nur den markierten Text (CTRL+SHIFT+R) in das Kurzweil 3000 Fenster.
- Sie können K3000 auch direkt in allen Windows Anwendungen verwenden. In der Windows Symbolleiste finden Sie ein K3000 Fenster. Wählen Sie den Text aus und ziehen ihn auf das

|                   |                                             |              | Well-defenses and the Proceeding of the Process |              |                      |
|-------------------|---------------------------------------------|--------------|-------------------------------------------------|--------------|----------------------|
|                   |                                             | CcI AaBb     | Taglich kommta) die Frau mit der Tasch          |              |                      |
|                   | T Kop 1 Nadruk T Stand                      | aard Subt    | laglich kommt                                   |              |                      |
| Alinea            | 4 - 1 - 5 - 1 - 5 - 1 - 7 - 1 - 8 - 1 - 9 - | 1 - 10 - 1 - | a) die Frau mit der Ta                          | sche al      | us Ston und hat die  |
|                   |                                             | -            | b) die Maus mit dem (                           | nauan        | Strich ins Beet oder |
|                   |                                             |              | Gebüsch                                         | jiuucii      |                      |
|                   |                                             |              | c) nicht die Zeit, doch                         | die Se       | kunden, Minuten      |
|                   |                                             |              | und Stunden.                                    |              | ,                    |
|                   |                                             |              |                                                 |              |                      |
|                   |                                             |              |                                                 |              |                      |
| Name              |                                             |              |                                                 |              |                      |
| Name              |                                             |              |                                                 |              |                      |
| Datum             |                                             |              |                                                 |              |                      |
|                   |                                             |              |                                                 |              |                      |
| Bitte richtige An | twort ankreuzen. Mehrere Antv               | vorten s     |                                                 |              |                      |
|                   |                                             |              |                                                 |              |                      |
| Täglich kommt     |                                             |              |                                                 |              |                      |
|                   | a) die Frau mit der Tasche aus              | Stoff ur     |                                                 |              |                      |
|                   | ) die Maus mit dem grauen St                | trich ins    |                                                 |              |                      |
|                   | a) night die Zeit doch die Seku             |              | linuton und Stundon                             | 1            |                      |
|                   |                                             | inden, iv    | inden und Standen.                              |              |                      |
|                   |                                             |              |                                                 |              |                      |
| Mit dem Rad       |                                             |              |                                                 |              |                      |
|                   | a) fährt die Botin die gelbe Pos            | st aus.      |                                                 |              |                      |
|                   | b) kommt immer eine Frau.                   |              |                                                 |              |                      |
|                   | c) kommt nicht täglich die Post             |              |                                                 | $\checkmark$ |                      |
|                   |                                             |              |                                                 | 1            |                      |
|                   |                                             |              |                                                 |              | 🕽 🕨 🔍 👺 🔯 🔺 🎘 🕼 🚸    |
|                   |                                             |              |                                                 |              |                      |

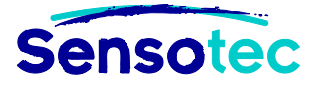

Fenster. Das Hauptfenster von Kurzweil 3000 Taskleiste wird angezeigt. Darin wird der ausgewählte Text angezeigt. Kurzweil liest den Text sofort mit **doppelter Hervorhebung** vor. Die Leseeinheit (Wort, Satz, Ziele, Absatz, Titel, Markierung) sind gelb hervorgehoben, das vorgelesene Wort in grün.

 Mit dem Screenshot-Leser können Sie auch einen Text lesen, der sich in einer Abbildung, einem gesicherten PDF oder einem Foto-PDF befindet.

Klicken Sie auf den Menüpunkt Screenshot-Leser in dem Menü Lesen oder auf die Schaltfläche Screenshot-Leser

#### in der Kurzweil 3000 Taskleiste.

Der Mauszeiger verändert sich in ein Fadenkreuz +.

Halten Sie den linken Mausknopf gedrückt und markieren Sie den Bereich auf Ihrem Bildschirm, den Sie vorlesen lassen wollen. Auf dem Beispiel eine Bilddatei der Verpackung Kurzweil 3000.

Wenn Sie mit der Kurzweil 3000 Taskleiste arbeiten, erscheint das Hauptfenster der Kurzweil 3000 Taskleiste mit dem erkannten Text. Kurzweil 3000 liest den Text sofort vor **doppelte Hervorhebung**.

Wenn Sie mit dem Menü **Lesen** arbeiten, wird eine neue KES-Datei in Kurzweil geöffnet. Der erkannte Text wird angezeigt. Klicken Sie auf die Schaltfläche **Lesen** oder auf F3, um sich den Text mit doppelter Hevorhebung vorlesen zu lassen.

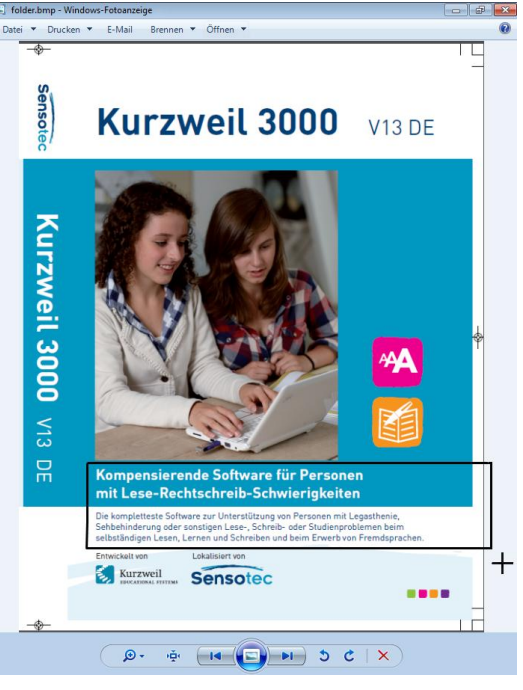

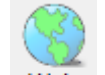

- Sie können K3000 direkt im Internet verwenden. Klicken Sie auf Web . Ihr Browser öffnet sich mit der Kurzweil 3000 Symbolleiste unten im Fenster. In dieser Symbolleiste finden Sie K3000 Lesefunktionen und Einstellungen. Auch Wörterbücher und das Vergrößerungsfenster können Sie direkt öffnen. Sie können den Internet Explorer und Mozilla Firefox verwenden.
- Sie können den Ton auch ausschalten und nur mit lesen. Sie können das kombinieren mit Lesen bei Doppelklick. Lassen Sie K3000 nur die schwierigen Wörter vorlesen, indem Sie darauf doppelklicken.

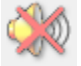

Für dieselbe Sprache können Sie verschiedene Sprecher/Stimmen wählen.
 K3000 enthält Nuance Vocalizer Premium Stimmen in 10 Sprachen (DVD-Version).

- Sie können mit dem Computer einen Text lesen lernen. Dabei können Sie das Tempo langsam erhöhen.
- K3000 liest und speichert Texte sowohl als Textformat als auch als Audioformat (WAV, MP3).
   Diese Text- und Audiodateien können Sie im Daisy 2-Format speichern.
- Sie können in hohem Tempo lesen, wenn Sie eine bestimmte Textstelle wiederfinden wollen.
   Wenn Sie zum Beispiel eine Passage in einem Buch suchen; das Sie gelesen haben, können Sie dort ein Lesezeichen einfügen (siehe Merkblatt Lernen mit K3000).
- Sie können in hohem Tempo lesen, wenn Sie hören möchten, ob Ihnen ein Buch gefällt. Wenn Ihnen der Inhalt gefällt, lassen Sie das Buch im normalen Tempo vorlesen.
- Sie können selbst Korrekturen für die Erkennung und Aussprache bestimmter Worte angeben (z.B. Anglizismen, die die englische Aussprache behalten). Diese Korrekturen können Sie auch auf Wortgruppen und Sätze anwenden.
- Sie können von K3000 aus direkt (gratis) Literatur herunterladen (Menü Online, Büchersuche). Auf der K3000 Installations-DVD finden Sie den Ordner Classic Literature mit hunderten englischsprachigen Büchern. Im gleichen Menü können Sie elektronische Zeitungsartikel und Zeitschriften downloaden (Talking Newspapers UK Abonnement).
- Schauen Sie Anleitungsvideos über das Menü Hilfe und erfahren Sie, wie Sie die Lese-Optionen ändern in der Symbolleiste Lesen.

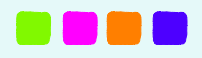

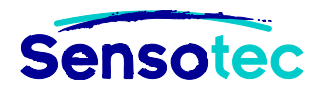

## Merkblatt 4: Textverständnis und Fremdsprachen mit Kurzweil 3000

| <u>R</u> efe | erenz        | <u>F</u> enster    | <u>O</u> nline | <u>H</u> ilfe |   |   |                                |        |
|--------------|--------------|--------------------|----------------|---------------|---|---|--------------------------------|--------|
|              | <u>M</u> ark | iertes Wort        |                |               | • |   | <u>D</u> efinition             | Strg+D |
|              | <u>W</u> ort | eingeben u         | ind nachso     | :hlagen       |   | ٠ | <u>S</u> ynonyme               | Strg+Q |
| abc          | Wort         | <u>b</u> uchstabie | ren            | Strg+L        |   |   | Silben                         | Strg+Y |
|              | <u>W</u> ört | erbuch aus         | wählen         |               | × |   | <u>B</u> ild                   |        |
|              |              |                    |                |               |   |   | Menschliche Aussprache abrufen | Strg+U |

#### 1. Welche Vorteile bietet diese Funktion?

Sie können:

- selbstständig und mit nur einem Mausklick eine Wortdefinition und/oder Übersetzung in K3000 nachschlagen.
- die Online Übersetzung nutzen mit der Schaltfläche Übersetzen in der Symbolleiste, diese Definition/Übersetzung schnell nachschlagen und vorlesen lassen.
- in 27 integrierten Wörterbüchern nachschlagen (u.a. 7 PONS Wörterbücher), Synonymlisten in 4 Sprachen und in 14 Online Enzyklopädien (u.a. Wikipedia in 7 Sprachen).
- immer das korrekte Wortbild sehen in Kombination mit der korrekten Aussprache. In den übersetzenden Wörterbüchern schaltet K3000 automatisch auf die richtige Lesesprache/Stimme um.
- eine nicht-verbale Erklärung zur Wortbedeutung nachschlagen mit einer Abbildung (Bildwörterbuch mit 1300 Abbildungen auch für Homophone). Ein Bild sagt mehr als nur Worte!

#### 2. Arbeitsschritte beim Nachschlagen eines Wortes im Wörterbuch

#### 2.1 Auswahl des Wörterbuchs

- 1. Klicken Sie im Hauptmenü auf Referenz.
- 2. Klicken Sie auf Wörterbuch auswählen.
- Markieren Sie das gewünschte Wörterbuch.

Hinweis: Die Auswahlliste ist von der Lesesprache abhängig. In diesem Fall (Deutsch) sehen Sie nur Wörterbücher, die aus dem Deutschen übersetzen.

#### 2.2 Referenz

1. **Doppelklicken** Sie auf ein Wort, um es auszuwählen.

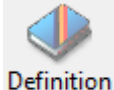

2. Klicken Sie auf Definition

3. Das Fenster mit der Definition oder Übersetzung wird angezeigt.

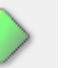

4. Klicken Sie auf Lezen . Der deutsche Text wird durch eine deutsche Stimme gelesen. Der englische Text wird automatisch durch eine englische Stimme gelesen.

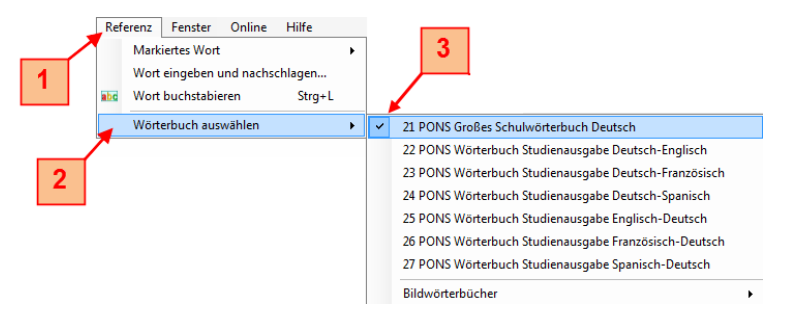

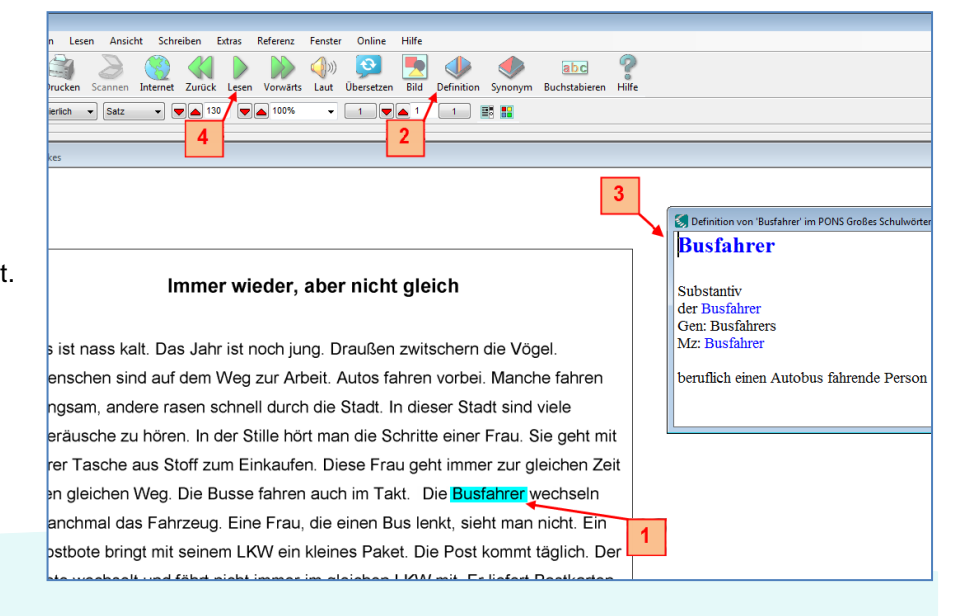

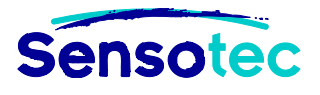

- Sie können die Definition oder Übersetzung in das Dokument ziehen. Die Erklärung wird als Textnotiz hinzugefügt (bei Bilddokumenten). Bei Textdokumenten wird die Definition zwischen den Text eingefügt.
- Diese Textnotizen können Sie aus dem Dokument extrahieren (Funktion im Menü Datei, Notizen und Hervorhebungen extrahieren). Sie können die Wörter aus dem Original in eine neue Textdatei ziehen (z.B Word .DOCX). So können Sie Wortlisten mit Bedeutungen oder Übersetzungen erstellen ohne Texteingabe.
- Wenn Sie die Wörter Online nachschlagen möchten, können Sie die Funktion Web lesen nutzen, die mit Firefox und Internet Explorer 7 und 8 arbeitet.
- Sprachenmodul in mehrsprachigen Dokumenten. In allen Bild- und Textdokumenten können Sie einem markierten Text eine Sprache zuweisen. Diese "Sprachetiketten" werden mit dem Dokument gespeichert. Die Lesesprache ändert sich automatisch, aber auch die Rechtschreibprüfung und die Wörterbücher passen sich an.

| 😸 Kurzweil 3000 (DEUTSCH) - [Immer wieder nicht gleich.kes]                                                                          |       |  |  |  |
|----------------------------------------------------------------------------------------------------|-------|--|--|--|
| 鬄 Datei Bearbeiten Scannen Lesen Ansicht Schreiben Extras Referenz Fenster Online Hilfe                                              | _ & × |  |  |  |
| 📄 🧾 📓 🦓 🖉 🥘 🌒 kan bernet Zwick Lesen Vonsiert Laut Übergeben Bild Definition Sunname Buchetsbieren Hilfe                             |       |  |  |  |
|                                                                                                    |       |  |  |  |
|                                                                                                    |       |  |  |  |
| N 🖉 🖉 🖉 🔲 🔜 A 🛒 🖉 🖉 🔟 🔛 Spanisch                                                                                                    |       |  |  |  |
| Előschen Gelb Grün Blau Rosa Fußnote Kurz Text Schließen Gesprochen Hyperlink Löschen Lesezeichen Notizspa Deutsch initte Wortlisten |       |  |  |  |
| Arial v 12 v B I U Linksbündig v Abstand einfach v 🕑 🕅 🗑 🗑 V Portugiesisch Finnisch                                                  |       |  |  |  |
| 2 Schwedisch<br>Niederländisch                                                                                                    | Â.    |  |  |  |
| Norwegisch                                                                                                    |       |  |  |  |
|                                                                                                    |       |  |  |  |
|                                                                                                    |       |  |  |  |
| Immer wieder, aber nicht gleich                                                                                                    | =     |  |  |  |
|                                                                                                    |       |  |  |  |
|                                                                                                    |       |  |  |  |
| Es ist nass kalt. Das Jahr ist noch jung. Draußen zwitschern die Vögel.                                                              |       |  |  |  |
| Menschen sind auf dem Weg zur Arbeit. Autos fahren vorbei. Manche fahren                                                             |       |  |  |  |
| langsam, andere rasen schnell durch die Stadt. In dieser Stadt sind viele                                                            |       |  |  |  |
| Geräusche zu hören. In der Stille hört man die Schritte einer Frau. Sie geht mit                                                     |       |  |  |  |
| ihrer Tasche aus Stoff zum Einkaufen. Diese Frau geht immer zur gleichen Zeit                                                        |       |  |  |  |
| den gleichen Weg. Die Busse fahren auch im Takt. Die Busfahrer wechseln                                                              |       |  |  |  |
| manchmal das Fahrzeug. Eine Frau, die einen Bus lenkt, sieht man nicht. Ein                                                          |       |  |  |  |
| Postbote bringt mit seinem LKW ein kleines Paket. Die Post kommt täglich. Der                                                        |       |  |  |  |

- Wenn Sie außer den mehr als 1000 Kurzweil-Abbildungen und mehr als 10000 Sclera-Piktogrammen (verfügbar in Niederländisch, Französisch, Englisch und Deutsch) auch mit eigenen Bildern arbeiten möchten, können Sie alle Ordner mit grafischen Dateien als Bildwörterbuch mit K3000 verknüpfen.
- Spezifischen Wortschatz können Sie in einer Online Enzyklopädie nachschlagen:
- Wählen Sie das Wort aus. Klicken Sie auf **Online Referenz** (im Menü Online). Die Information zum Wort wird als Text im K3000 Fenster angezeigt mit allen Links. Sie können alles vorlesen lassen. Sie können aber auch auf die Links klicken, um neue Informationen herunterzuladen.
- Sie können von K3000 aus direkt (gratis) Literatur herunterladen (Menü Online, Büchersuche). Auf der K3000 Installations-DVD finden Sie den Ordner Classic Literature mit hunderten englischsprachigen Büchern. Im gleichen Menü können Sie elektronische Zeitungsartikel und Zeitschriften downloaden (Talking Newspapers UK Abonnement).

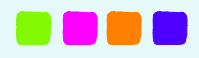

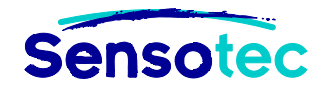

## Merkblatt 5: Lernen mit Kurzweil 3000

#### Wie kann ich ... lernen mit Kurzweil 3000?

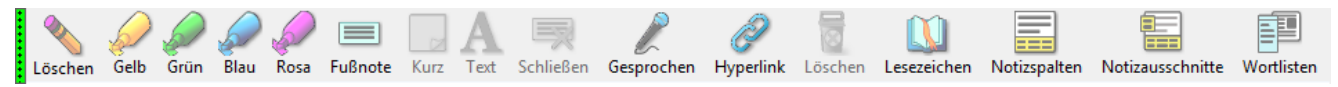

#### 1. Welche Vorteile bietet diese Funktion?

Sie können:

- Ihr Dokument gliedern. Sie können Hauptaussagen und Nebenaussagen hervorheben und/oder Lesezeichen einfügen.
- eine Zusammenfassung erstellen, ohne Text einzugeben. Sie können die Hervorhebungen danach extrahieren zu Notizspalten oder eine Mindmap daraus erstellen.
- Hyperlinks hinzufügen. Damit können Sie Links zu Websites, anderen Dateien oder zu Lesezeichen im aktuellen Dokument erstellen.
- Informationen und/oder Fragen zu Ihrem Dokument hinzufügen, indem Sie Textnotizen, Fußnoten, Notizzettel und Sprechblasen nutzen.
- Informationen und/oder Fragen (und Antworten) auch mündlich hinzufügen mit Sprachnotizen.

#### 2. Arbeitsschritte beim Erstellen einer Zusammenfassung mittels Hervorhebungen (extrahieren)

Schauen Sie das Video "Textmarker".

#### Hervorheben

- 1. Wählen Sie einen Textmarker.
- Der Cursor wird ein Stift. Halten Sie die linke Maustaste gedrückt. Bewegen Sie den Stift über den Text, den Sie hervorheben wollen. Oder doppelklicken Sie auf ein Wort.
- 3. Wählen Sie gegebenenfalls die nächste Textmarkerfarbe.

#### 2.2 Zusammenfassung

- Klicken Sie auf Extrahieren, klicken Sie dann auf Notizen und Hervorhebungen extrahieren.
- 2. Wählen Sie im Dialogfenster Hervorhebungen.
- 3. Sie können **Einzug** und **Präfixe** festlegen (siehe auch Automatische Nummerierung).
- 4. Klicken Sie auf **OK**. Das Resultat ist ein neues Textdokument (z.B. Word .DOC) mit Ihrer Zusammenfassung.

#### 2.3 Notizspalten

Schauen Sie das Video "Notizspalten verwenden" im Menü Hilfe, Anleitungsvideos.

Det Barbelen Somer Leen Anicht Schreibe Edas Referez Fonde Onne Hiffe Neu Offen Spechen Ducken Somer Internet Zuck Leen Voorlies Leet Obereten Bill Defendion Symonym Buchtableren His Defendion Swenney Bernet Zuck Leen Voorlies Leet Obereten Bill Defendion Symonym Buchtableren His Defendion Swenney Buchtableren His Data Gescheen Hypefielk Kochen Lesenscher Voorlies Worlieten T Dass Gescheenk zum Gebuurtstag Morgen hat Kai Gebuurtstag. Kai ist der Ehemann von Julia. Sie s einigen Monaten über ihre Träume und Wünsche. In dieser Un Kaiseinen Wunsch nach einer Reise erwähnt. Sie haben schont

| Dat      | ei Bearbeiten Scannen     | Les |                                                                        |
|----------|---------------------------|-----|------------------------------------------------------------------------|
|          | Neu                       | •   |                                                                        |
| <u>a</u> | Öffnen Strg+O             |     |                                                                        |
|          | Schließen Strg+F4         |     |                                                                        |
| 1        | Speichern Strg+S          |     |                                                                        |
|          | Speichern unter           |     | 1                                                                      |
|          | Seitenbereich speichern   |     |                                                                        |
|          | Bibliothek konfigurieren  |     |                                                                        |
|          | Extrahieren               | •   | Notizen und Hervorhebungen extrahieren                                 |
|          | Verknüpfen                |     | Hervorhebungen zur Notizspalte extrahieren                             |
|          | Öffnen mit Editor         | •   | Notizspalte zur Gliederung extrahieren                                 |
|          | Senden an                 | •   | Text extrahieren                                                       |
| 3        | Drucken Strg+P            |     |                                                                        |
|          | Eigenschaften             |     | Anmerkungen extrahieren                                                |
|          | Audiodateien              | •   | Folgende Elemente extrahieren                                          |
|          | Zuletzt geöffnete Dateien | •   | NOUZEn<br>✓ Sprechblasen                                               |
|          | Benutzer ändern           |     | V Fusnoten                                                             |
|          | Beenden                   |     | Textnotizen                                                            |
|          |                           |     | □ Lesezeichen<br>✓ Hervorhebungen<br>Gliederungsformate Renutzerdwiert |
|          |                           |     | Einzug Präfx                                                           |
|          |                           |     | Gelber Textmarker 0,00 cm. %I.                                         |

Grüner Textmarker

Blauer Textmarker

0.00

2.54

• K3000 enthält 6 Textmarker und 2 Farben für Kreise. Sie können das Dokument in 8 Ebenen gliedern.

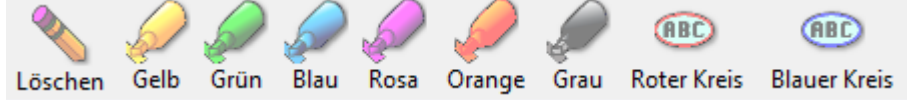

• Die Zusammenfassung kann auch als **Fußnote** im Original gespeichert werden, statt als separates Textdokument.

| • | Natürlich kann die Zusammenfassung auch in MP3 umgewandelt werden, um z.B. auf dem |
|---|------------------------------------------------------------------------------------|
|   | Schulweg (im Bus oder Zug) den Text hören zu können.                               |

• Sie können die Lese-Einheit einstellen auf 'Hervorhebung. Jetzt liest K3000 nur den hervorgehobenen Text vor. Sehr praktisch, um vor einer Prüfung nur das Wichtigste noch mal durch zu nehmen.

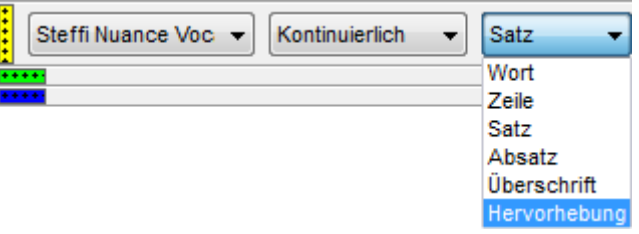

- Sie können Textnotizen verwenden, um Text in Scans (Fotos) einzugeben. Wenn Sie Text auswählen und ihn in ein Bilddokument ziehen, erstellen Sie automatisch eine Textnotiz. Diese Textnotizen werden gelesen, wenn Sie im Text erreicht sind.
- Notizzettel können Sie nutzen in Diagrammen oder Zeichnungen in Fächern wie z.B. Biologie, Anatomie, usw. Der Vorteil von Notizzetteln: Sie sind nicht durchsichtig.
- Die Optionen (Schriftart, Größe, Farbe, Lesereihenfolge) des Textes können Sie anpassen. Diese können Sie für jedes Dokument einzeln festlegen. Notizen können Sie auch einzeln extrahieren.
- Sie können mit Lesezeichen und Hyperlinks arbeiten Lesezeichen finden Sie im Hyperlink-Werkzeug.

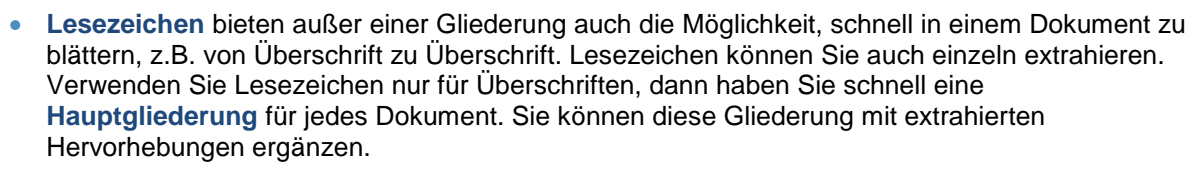

- **Sprechblasen** machen das Lesen **interaktiv**. Lehrkräfte können Anweisungen, Multiple Choice-Fragen oder Informationen zu einem Text hinzufügen. Die Sprechblase wird als Pop-Up angezeigt, während das Dokument gelesen wird. Der Schüler kann die Antwort aus Multiple Choice-Fragen auswählen oder selbst die Antwort eingeben.
- Sprachnotizen werden zum Aufnehmen von Kommentaren, Fragen und Antworten genutzt. So können Tests auch ganz und gar mündlich ausgefüllt werden. In Bilddokumenten wird die Sprachnotiz durch einen Lautsprecher dargestellt.

#### 4. Tipps

- Sie können **Sprachnotizen** auch **am Platz** lesen lassen (einzustellen im Menü Extras, Optionen, Lesen). Sie bekommen dann eine Kombination von Text, gelesen von K3000, abwechselnd mit den selbst aufgenommenen Kommentaren und Antworten.
- Mit Lesezeichen können Sie sehr schnell durch ein Dokument blättern. Klicken Sie auf Lesezeichen und dann auf den gewünschten Link und 'Gehe zu' (oder Doppelklick auf den Link).
- Brauchen Sie ein Abdeckblatt (z.B. um Vokabeln zu lernen)? Ändern Sie die Größe des Notizzettels (Breite: auseinander ziehen, Höhe: Enter). Jetzt können Sie die Antworten auf dem Bildschirm abdecken, genau wie mit Papier!

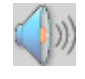

Sensote

Fußnote

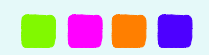

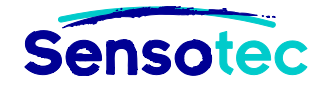

## Merkblatt 6: Schreiben mit Kurzweil 3000

#### Wie kann ich ... schreiben mit Kurzweil 3000?

| Verdana 🔹 🖬 🖌 🖳 Linksbündig 👻 Abstand einfach 👻 💽 🎇 📰 🗐 🌠 🧍 | P |
|-------------------------------------------------------------|---|
|-------------------------------------------------------------|---|

#### 1. Welche Vorteile bietet diese Funktion?

#### Sie können:

- selbstständig Ihre Ideen, Hinweise und Antworten zu Papier bringen.
- Schreiben mit wenig Texteingabe. Sie können kopieren und einfügen, Antworten ziehen und Text, Notizen und Hervorhebungen extrahieren.
- hören, was Sie eingeben (Buchstaben, Wörter und/oder Sätze).
- hörbare Rechtschreibprüfung nutzen und mit einer anpassbaren Checkliste Ihren Text kontrollieren.
- (hörbare) Wortvorhersage nutzen, um Wörter automatisch zu vervollständigen (vergleichbar mit Namen suchen beim Handy).
- die Liste der Wortvorhersage erweitern um **Wortlisten** und/oder **unverankerte Wortlisten**. Der Umfang der Wortvorhersageliste kann groß, mittel oder klein eingestellt werden.

#### 2. Arbeitsschritte bei der Verwendung der Wortvorhersage in Kombination mit Wortlisten

#### 2.1 Liste für Wortvorhersage erstellen oder erweitern

|    |                            | Conservati 2000 (DRUTSCO) - Immere wieder nicht gleich Anal     Torie Rechter Screenen Liner Anzlich Kaufens Edware Rechter Online Mille           | 0                  |
|----|----------------------------|----------------------------------------------------------------------------------------------------|--------------------|
| 1. | Klicken Sie auf Ӂ bei      |                                                                                                    |                    |
|    | goöffnotom Toxt, odor      | Neu Öffnen Speichen Ducken Scannen Internet BlauerKreis Zurück Lesen Vonviers Lat Überssten Bild Definition Synonym Buchstabieren Hilfe RoterKreis |                    |
|    | geoimetem Text- oder       | Bath Nance Vo Kostnierich Saz - Cal 10 Cal 27% - Cal 2 3 B 2 Desisch -                                                                             |                    |
|    | Bilddokument.              | No Con Geb Gran Bau Rosa Drange Grau Roter Kreis Fußnete Karz Teet Schließen Gesprochen Hypefink Löschen Lesterichten Notizusschnitte Wortlicten   |                    |
|    |                            | Verdena v 1 54 v 1 🛐 / 🖳 (Linkabindig v) Abstand enfach v 1 🌄 🐘 🐘 🐘 🖤 💭 🛤                                                                          |                    |
|    | Trainieren                 |                                                                                                    |                    |
| 2. | Klicken Sie auf            | 1                                                                                                    |                    |
|    | Alle richtig geschriebenen | Namo Vienetera                                                                                                    | Sie die Frankrieuw |
|    | Wärter aus dem Dekument    |                                                                                                    | ir Strg-           |
|    |                            | Datum                                                                                                    |                    |
|    | werden zur Liste der       |                                                                                                    |                    |
|    | Wortvorhersage             |                                                                                                    |                    |
|    | hinzugefügt (für diesen    |                                                                                                    |                    |
|    |                            | Bitte richtige Antwort ankreuzen. Mehrere Antworten sind möglich.                                                                                  |                    |
|    | Benutzer).                 | 9                                                                                                    |                    |
|    |                            |                                                                                                    |                    |
|    |                            | Täglich kommt                                                                                                    |                    |
|    |                            | a) die Frau mit der Tasche aus Stoff und hat die Best dahr                                                                                         | -                  |
|    |                            | a) die Frau mit der Fasche aus Stoff und hat die Post dabe                                                                                         | 51.                |
|    |                            | b) die Maus mit dem grauen Strich ins Beet oder Gebüsch                                                                                            | J <b>.</b>         |
|    |                            |                                                                                                    |                    |

#### 2.2 Liste für Wortvorhersage erstellen oder benutzen

Standardmäßig enthält die Wortvorhersage die Liste Homophone. Sie können auch andere Listen hinzufügen.

#### 2.2.1 Wortlisten erstellen

- 1. Klicken Sie auf Setup Wortlisten (Menü Extras).
- 2. Klicken Sie auf **Neu**. Sie können selbst Wörter eingeben oder Wörter aus dem Text ziehen (alle oder nur die hervorgehobenen).
- Im untenstehenden Beispiel wird Text eingegeben und eingefügt. Die Liste Homophone ist standardmäßig in K3000 enthalten. Die Listen Geographie und andere wurden von den Benutzern erstellt.

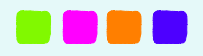

#### Kurzweil 3000 – Merkblatt 6: Schreiben mit Kurzweil 3000

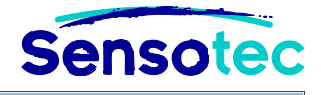

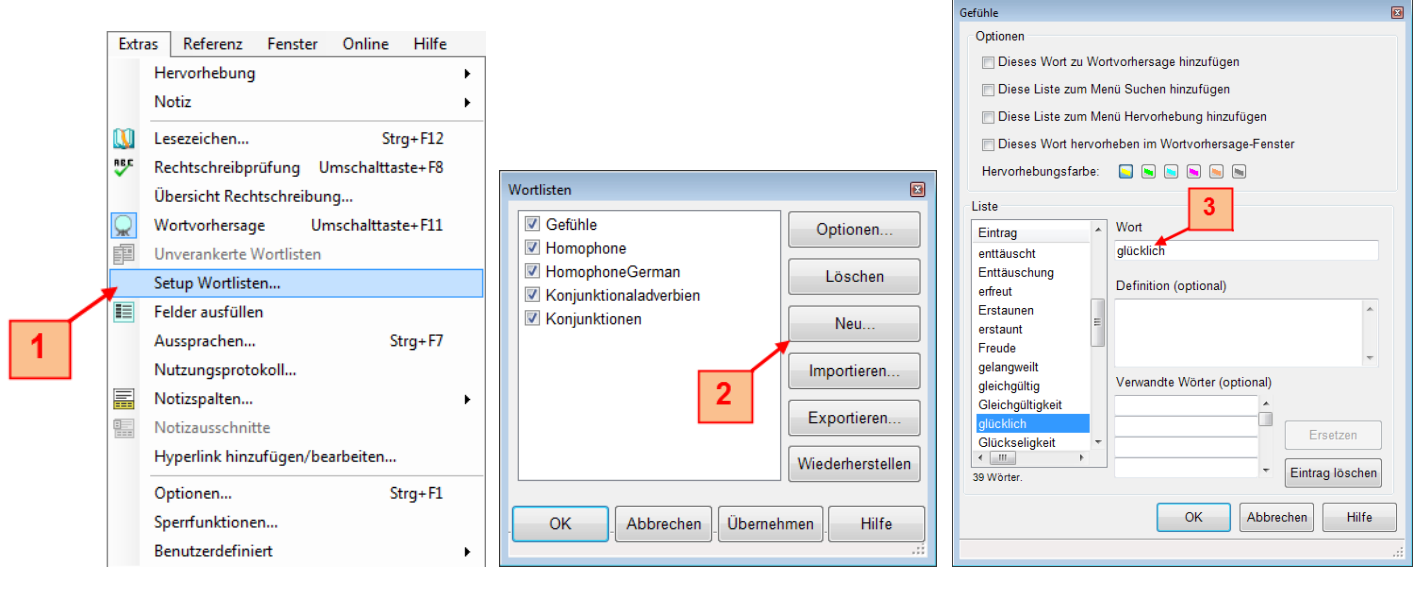

1

R

#### 2.2.2 Wortlisten verwenden

Wörter aus Wortlisten automatisch • hervorheben oder suchen lassen von K3000. Außer Homophonen können Sie in diesem Beispiel u.a. auch geographische Namen hervorheben lassen. Die Hervorhebungsfarbe wird im oben

stehenden Dialogfenster festgelegt (Optionen).

Die Vorschläge werden vorgelesen wenn Sie darauf klicken.

| Extr | as Referenz Fenster Online Hilfe     |   | _ |                       |
|------|--------------------------------------|---|---|-----------------------|
|      | Hervorhebung                         | • |   | Löschen               |
|      | Notiz                                | • | ø | 1 Gelbe Hervorhebung  |
| N)   | Lesezeichen Strg+F12                 |   | ø | 2 Grüne Hervorhebung  |
| B.C  | Rechtschreibprüfung Umschalttaste+F8 |   |   | 3 Blaue Hervorhebung  |
|      | Übersicht Rechtschreibung            |   | ø | 4 Rosa Hervorhebung   |
|      | Wortvorhersage Umschalttaste+F11     |   |   | 5 Orange Hervorhebung |
| T    | Unverankerte Wortlisten              |   | Ø | 6 Graue Hervorhebung  |
|      | Setup Wortlisten                     |   | œ | 7 Roter Kreis         |
|      | Felder ausfüllen                     |   | œ | 8 Blauer Kreis        |
|      | Aussprachen Strg+F7                  |   |   | Homophone             |
|      | Nutzungsprotokoll                    |   |   |                       |
|      | Notizspalten                         | ► |   |                       |
|      | Notizausschnitte                     |   |   |                       |
|      | Hyperlink hinzufügen/bearbeiten      |   |   |                       |
|      | Optionen Strg+F1                     |   |   |                       |
|      | Sperrfunktionen                      |   |   |                       |
|      | Benutzerdefiniert                    | + |   |                       |

#### 2.3 Schreiben mit Wortvorhersage

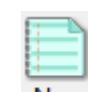

Klicken Sie auf Neu, um ein neues 1. Textdokument zu öffnen.

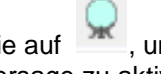

, um die 2. Klicken Sie auf Wortvorhersage zu aktivieren.

- Klicken Sie in die Liste, um das Wort 3. (und die Definition) zu hören oder doppelklicken Sie, um die Definition auch zu sehen.
- 4. Klicken Sie auf die Nummer (oder auf den Ziffernblock der Tastatur), um das Wort in den Text einzufügen.

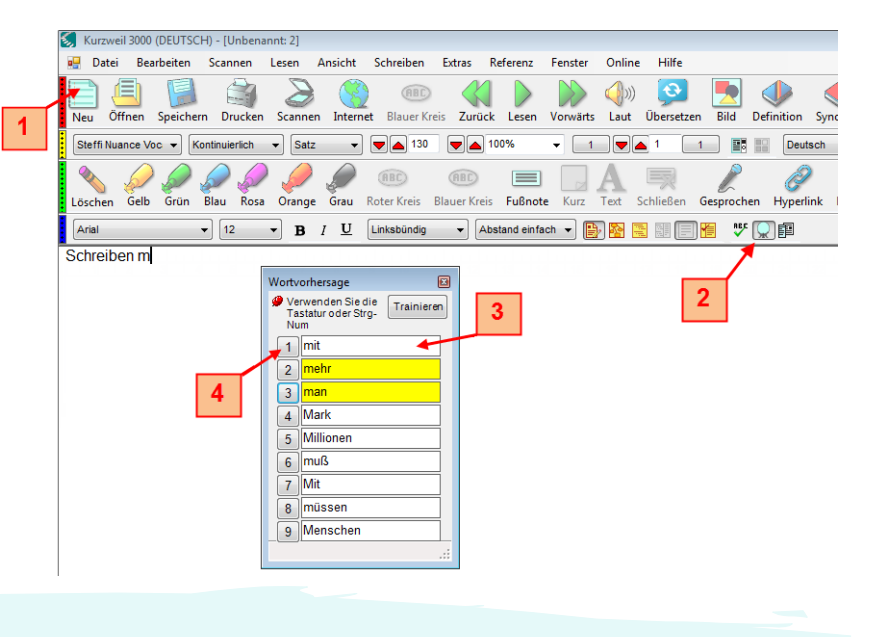

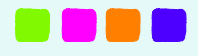

0

- Sie können die hörbare Rechtschreibprüfung nutzen über das Kontextmenü. Dazu muss der Bildschirmleser aktiviert sein im Menü Extras, Optionen, Allgemein.
- Durch die Verwendung der fertigen Wortlisten stehen Ihnen viel mehr Wörter zur Verfügung.

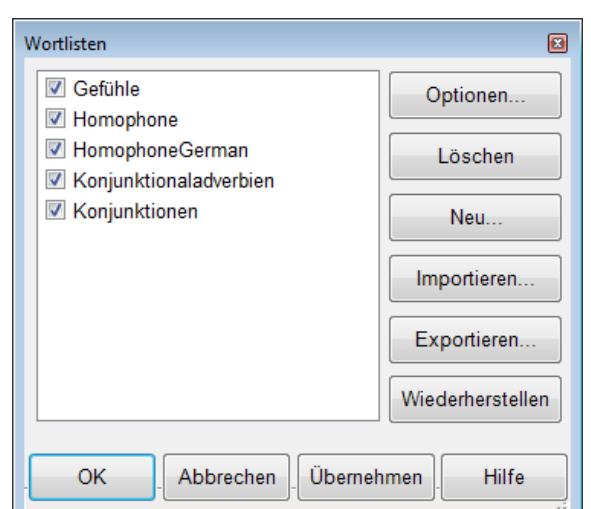

- Wenn Sie darüber hinaus auch noch die **unverankerten Wortlisten** neben Ihr Schriftstück setzen, mit maximal 4 Wortlisten, können Sie auch aus diesen Listen Wörter in Ihren Text ziehen und verwendete Wörter in der Liste markieren.
- Außerdem können Sie Ihre eigenen Notizausschnitte in Ihr Dokument ziehen. Das ist der gegliederte Inhalt Ihrer Notizspaltendateien. Diese können auch direkt in z.B. MS Word genutzt werden.
- In der Schaltfläche Schreiben starten finden Sie verschiedene Vorlagen f
  ür neue Dokumente. Sie k
  önnen w
  ählen zwischen:

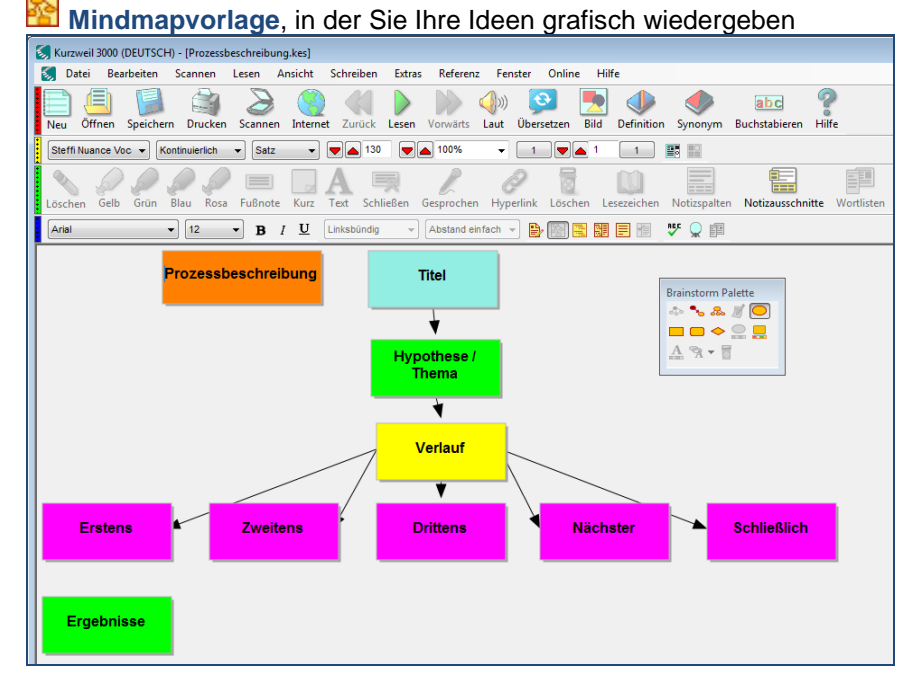

o oder einer klassischen Textvorlage.

| Sch | reiben     | Extras      | Refere |            |   | _           |
|-----|------------|-------------|--------|------------|---|-------------|
|     | Neu        |             | •      | Brainstorm | • |             |
| 2   | Brainstorm |             |        | Gliederung | • |             |
|     | Gliederung |             |        | Entwurf    | • | Leer        |
|     | Entwu      | rf          |        |            |   | Von Vorlage |
|     | Bildsch    | nirm teiler | n      |            |   |             |
|     | Überpı     | rüfen       |        |            |   |             |

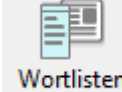

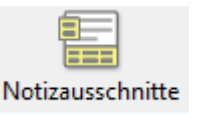

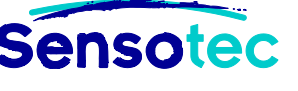

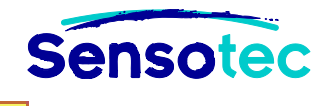

• Diese Mindmapvorlagen finden Sie auch in der Schaltfläche Gliederung.

| 🖏 Kurzweil 3000 (DEUTSCH) - [Prozessbeschreibung.kes]                                                                                                    |  |  |  |  |  |  |  |
|----------------------------------------------------------------------------------------------------|--|--|--|--|--|--|--|
| 鱫 Datei Bearbeiten Scannen Lesen Ansicht Schreiben Extras Referenz Fenster Online Hilfe                                                                                                    |  |  |  |  |  |  |  |
| Neu Öffnen Speichern Drucken Scannen Internet Zurück Lesen Vorwärts Laut Übersetzen Bild Definition Synonym Buchstabieren Hilfe                                                                                                    |  |  |  |  |  |  |  |
| Steffi Nuance Voc 👻 Kontinuierlich 💌 Satz 🔍 💌 🔺 130 🔍 📥 100% 🔍 🛛 🔍 🗖 🔲 📰                                                                                                    |  |  |  |  |  |  |  |
| Löschen Gelb Grün Blau Rosa Fußnote Kurz Text Schließen Gesprochen Hyperlink Löschen Lesezeichen Notizspalten Notizspalten Notizz |  |  |  |  |  |  |  |
| Arial 🔹 12 💌 B I U Linksbündig 👻 Abstand einfach 👻 📴 🎇 📰 📰 🐺 💭 🗊                                                                                                    |  |  |  |  |  |  |  |
| I.                                                                                                    |  |  |  |  |  |  |  |
| III. = Ergebnisse                                                                                                    |  |  |  |  |  |  |  |

und mit Hilfe der Schaltfläche **Bildschirm teilen** können Sie ein neues leeres Textdokument öffnen. Links sehen Sie die Gliederung, rechts können Sie selbst schreiben.

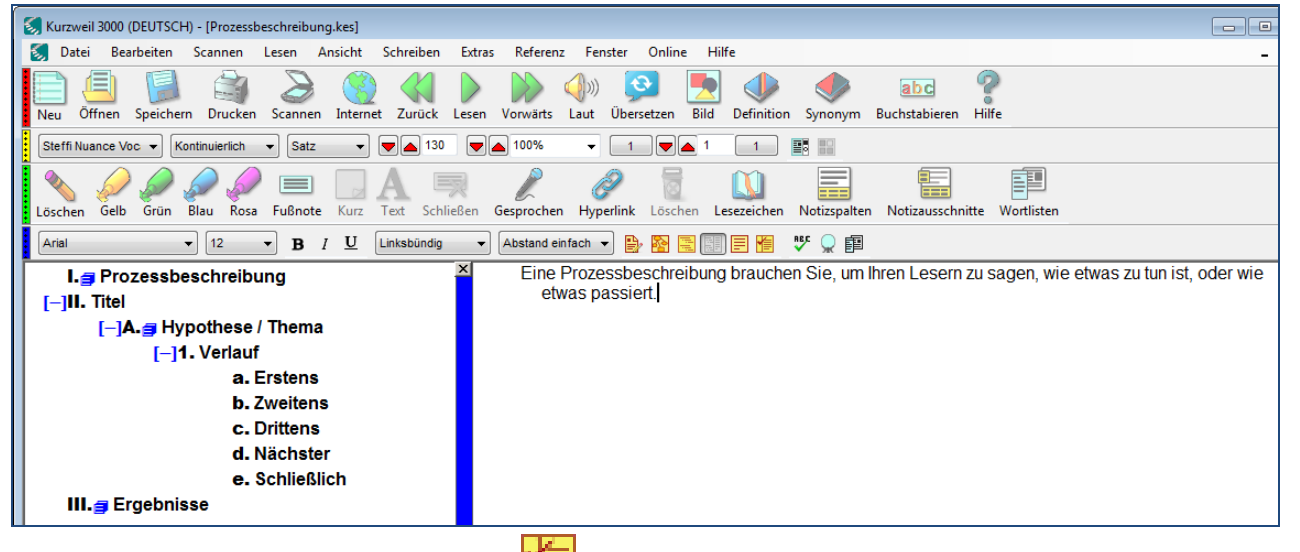

 Die Schaltfläche Schriftstück überprüfen öffnet eine anpassbare Checkliste zum Überprüfen Ihres Dokumentes.

- Sie können alle Rechtschreibfehler in einer Liste anzeigen mit der Option Übersicht Rechtschreibprüfung (Menü Extras). Auch hier werden die Vorschläge vorgelesen. Häufige Fehler können Sie alle auf einmal ersetzen.
- Arbeiten mit verschiedenen Benutzern. Jeder Benutzer, jedes Fach, jede Sprache haben ihre eigenen Wortvorhersagelisten und eine (unbegrenzte) Anzahl Wortlisten. (Siehe Merkblatt Kurzweil 3000 anpassen).
- Schauen Sie die Anleitungsvideos Arbeiten mit Mindmap und Arbeiten mit Gliederungen über das Menü Hilfe, Anleitungsvideos.

| Dersicht Rechtscr  | reibung           |                |               |   |                            |
|--------------------|-------------------|----------------|---------------|---|----------------------------|
| 70.59 Prozent der  | Wörter in diese   | m Dokument si  | nd korrekt    |   |                            |
| geschrieben. Es gi | bt 3 verschied    | ene Rechtschre | ibfehler.     |   |                            |
| Wort               | Vo                | rkommen        | Aktion        |   | Ändern in                  |
| ser                | 3                 |                |               |   |                            |
| mannn              | 1                 |                |               |   |                            |
| welt               | 1                 |                |               |   |                            |
|                    |                   |                |               |   |                            |
|                    |                   |                |               |   |                            |
|                    |                   |                |               |   |                            |
| •                  |                   |                |               |   | 4                          |
|                    |                   |                |               |   |                            |
| Aktue              | lles <u>W</u> ort | ser            |               |   | Kontext                    |
| 1                  | Andern in         | sehr           |               |   |                            |
| ,                  | andon <u>n</u>    | 00111          |               |   | <u>A</u> lle Andern        |
| V                  | orschläge         | sehr           |               | ~ | Alles <u>ü</u> berspringen |
|                    |                   | der            |               | - | Hinzufügen                 |
| Wenig              | ger               | er             |               |   | <u>Linzaragon</u>          |
| vorsch             | lage              | _              |               |   | Aktion <u>l</u> öschen     |
|                    |                   |                | <u>L</u> esen |   | <u>H</u> ilfe              |
|                    |                   |                | Abbrechen     |   | Übernehmen                 |
| <u> </u>           |                   |                | Abbrechen     |   | <u>U</u> pemenmen          |

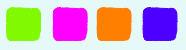

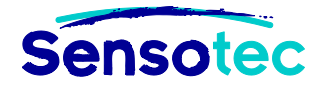

## Merkblatt 7: Tests mit Kurzweil 3000

#### Wie kann ich ... Tests ablegen mit Kurzweil 3000?

#### 1. Welche Vorteile bietet diese Funktion?

Sie können:

- Tests und Prüfungen vorlesen lassen.
- Test und Prüfungen ausfüllen ohne den ursprünglichen Text zu ändern.
- Antworten aus dem Text auf die für die Antwort vorgesehene Linie ziehen.
- schriftliche Tests mündlich ablegen, indem Sie die Antworten aufnehmen.

Die Lehrkraft kann

- selbst bestimmen, welche K3000 Werkzeuge verwendet werden d
  ürfen. Alle nicht erlaubten Werkzeuge k
  önnen gesperrt werden. Diese Sperrung kann sowohl auf Computer- als auch auf Dokumentebene vorgenommen werden.
- alle Vorgänge im Protokoll registrieren lassen.
- die Prüfung gegen drucken und kopieren sichern.

#### 2. Arbeitsschritte beim Ablegen von Tests und Prüfungen mit dem Computer

#### 2.1 Die Antwort steht im Text

- 1. Wählen Sie die Antwort aus (Doppelklick).
- Halten Sie die linke Maustaste gedrückt.
   Ziehen Sie die Antwort auf die dafür vorgesehene Linie.

Der Cursor wird ein

 Halten Sie die linke Maustaste gedrückt. Die Textnotiz wird auf der Antwortlinie angezeigt.

## 2.2 Die Antwort steht nicht im Text

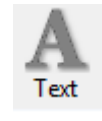

- 1. Klicken Sie auf (Textnotiz).
- 2. Geben Sie die Antwort ein.

| eil 3000 (DEUTSCH) - [Immer wieder nicht gleich.kes]                                                        |
|----------------------------------------------------------------------------------------------------|
| Bearbeiten Scannen Lesen Ansicht Schreiben Etrass Referenz Fenster Online Hilfe                             |
| 📇 💹 🏐 bio 💱 bio 💱 call 🕨 🕪 bio Call 🤒 💆 🧶 🧶 💿 bio Y                                                         |
| ance Voc + Kontmunisch + Satz + 🛡 🚖 150 🖤 🔿 301% + 1 🖤 🛋 3 3 🗮 🔛                                            |
| 🖉 🖉 🖉 🖉 📖 🛄 A 💷 kar i tek schliefen gespicchen Hyperlink Löschen Lesendonn Nedszysten Nedszysten Worldisten |
| v 12 v B I U Linksbordg v Abstand einfach v D 🔤 📰 📰 🐨 🎔 📿 🕮                                                 |
|                                                                                                    |
| Bitte füllen Sie die Lücken aus. Wählen Sie das richtige Wort aus der Liste.                                |
| Draußen zwitschem die <u>Vögel</u> .                                                                        |
| In dieser Stadt sind viele zu hören.                                                                        |
| In der Stille hört man die                                                                                  |
|                                                                                                    |

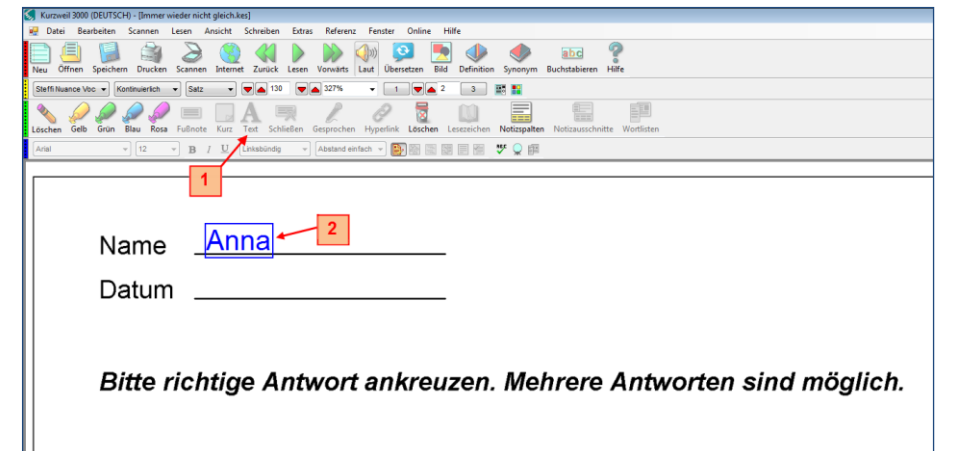

Täglich kommt ...

a) die Frau mit der Tasche aus Stoff und hat die Post d

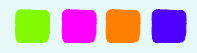

• Verwenden Sie die Schaltfläche Felder ausfüllen (oder Menü Extras, Felder ausfüllen). Mit dieser Funktion werden Textnotizen (orange Rechtecke) automatisch auf volle Antwortlinien gesetzt.

Mit TAB können Sie zum nächsten Feld gehen.

• Verwenden Sie Sprachnotizen, um Ihre Antwort aufzunehmen.

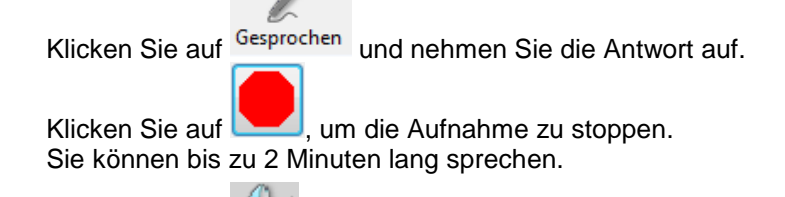

• Klicken Sie auf 🥄 , um die Aufnahme anzuhören.

UU

| Sprachnotiz               |   |
|---------------------------|---|
|                           | , |
|                           |   |
| OK Abbrechen Öffnen Hilfe |   |

ensote

Felder ausfüllen

Unterbrechen Sie mit , spielen Sie weiter ab mit .
Sie können diese Sprachnotizen auch automatisch auf volle Antwortlinien setzen. In Extras,

Optionen, Bild, Extra klicken Sie auf Sprachnotizen (Leere Felder ausfüllen). Klicken Sie auf die Schaltfläche Leer. Felder ausfüllen.

Auf den vollen Linien werden Lautsprechersymbole angezeigt.

 Sie können die Vorlesefunktion von K3000 mit Ihren Aufnahmen kombinieren. Öffnen Sie im Menü Extras, Optionen, Lesen. Aktivieren Sie die Option "Sprachnotizen lesen, wenn diese im Text erreicht sind".

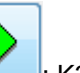

Klicken Sie auf : K3000 liest den Text vor. Wenn der Cursor ein Lautsprechersymbol erreicht, hören Sie Ihre eigene Aufnahme. Danach liest K3000 den Text weiter, usw.

- Mit Textnotizen können Sie auch Antworten unterstreichen.
- Verwenden Sie Textmarker und farbige Kreise, um Multiple Choice-Fragen zu beantworten.

- Lehrkräfte können ihre Tests und Prüfungen weiterhin in einem Programm ihrer Wahl erstellen (z.B. MS Word, MS PowerPoint). Sie können dann mit einem Klick in K3000 geöffnet werden (siehe KESI Virtual Printer, siehe Merkblatt Scannen). Wählen Sie volle Linien anstelle von gestrichelten oder gepunkteten Linien. So kann der Schüler die Funktion Felder ausfüllen verwenden, um schnell Notizen hinzuzufügen.
- Im Menü Extras, **Sperrfunktionen** legen Sie selbst fest, welche Funktionen ein Schüler nicht nutzen darf beim Test.
- Diese Sicherung können Sie zusammen mit dem Dokument speichern im Menü Datei, Eigenschaften. Auf jedem K3000 PC wird Ihr Test mit diesen Sperrfunktionen geöffnet.
- Schauen Sie die Anleitungsvideos Einen Test vorbereiten und Arbeiten mit Tests mit Lückentexten im Menü Hilfe.

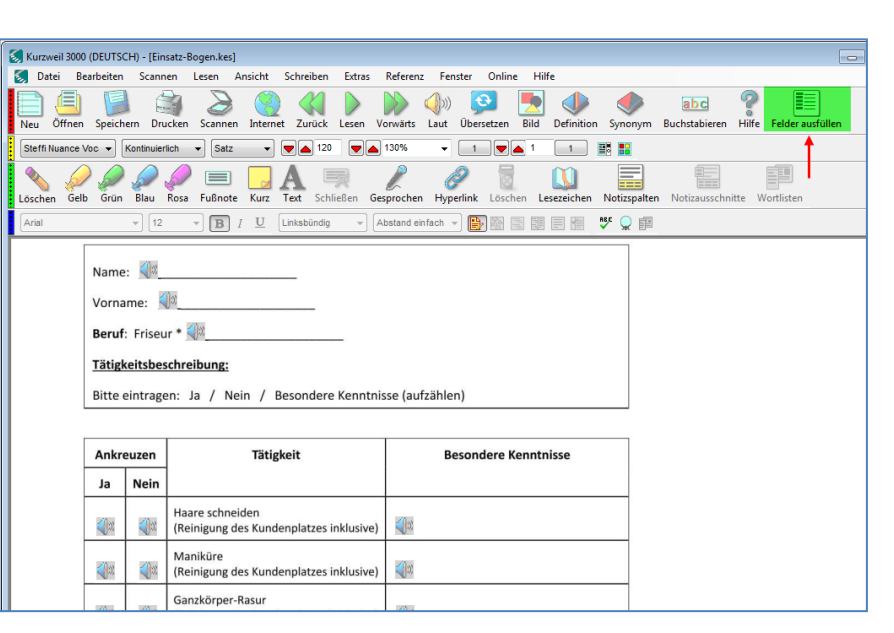

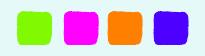

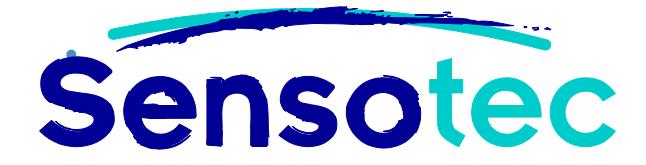

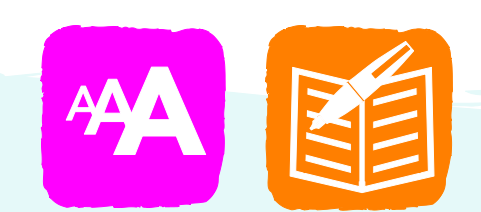